# REhub MPPT 12/24 – 40

Solar MPPT Charger for Upgrading Inverters

User Manual

Ver 7.0

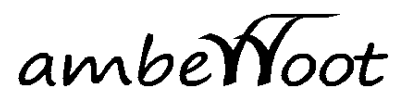

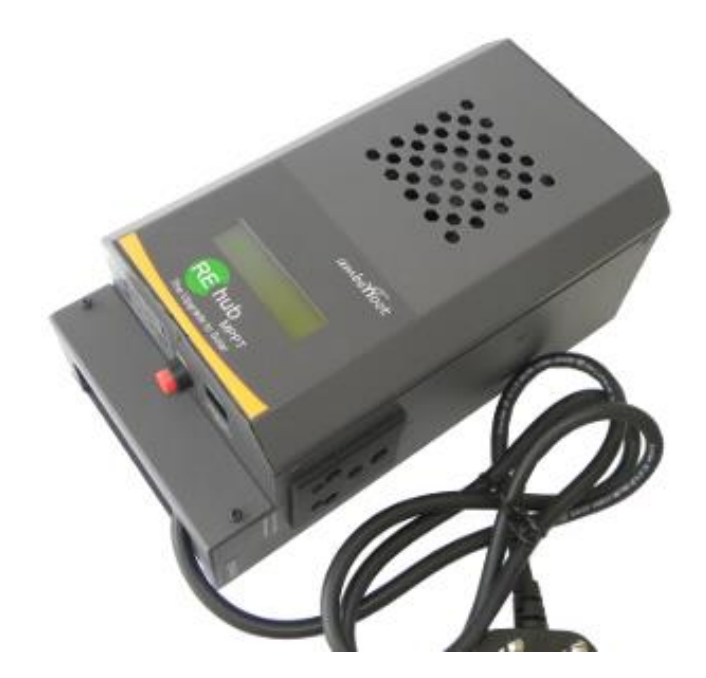

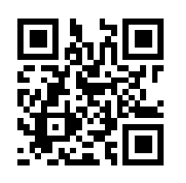

Scan this QR code with your phone for a YouTube link to a short video on installing REhub MPPT.

Copyright: Amberroot Systems Pvt Ltd. 2020. All rights reserved.

Amberroot Systems Private Limited, # 251/252, 3rd Main, 3rd Cross Road, JP Nagar 3rd Phase, Bangalore – 560078, Contact #: +917899396778, <u>info@amberroot.com</u>, www.amberroot.com

## ambeWoot Product Warranty

- 1. We warrant the original goods purchased for a period of 12 months after purchase.
- 2. Please register your device with the following Serial Number by sending a mail to

0b2 - 000

info@amberroot.com for validating this Warranty certificate.

- 3. Warranty is invalid if the device is used other than as intended by the manufacturer.
- 4. Within the warranty period we will repair or replace at our option all failures which are caused by material or manufacturing faults.
- 5. Amberroot will not be responsible for any consequential damage.
- 6. A warranty repair does not extend the warranty period.

Exclusions of Warranty

No warranty claims will be accepted for damages resulting from handling, use or treatment that are not explicitly mentioned in this manual. In particular, damages arising from the following causes are excluded from the warranty

- 1. Voltage higher than 90V across PV or battery terminals.
- 2. Battery cables connected across PV input terminals.
- 3. Accidental presence of liquids in the equipment or oxidation due to condensation.
- 4. Damage resulting from falls or mechanical shocks.
- 5. Opening the unit/lid or modifications carried out without the explicit authorization of Amberroot Systems.
- 6. Damage due to atmospheric surge voltage (lightning).
- 7. Damage due to inappropriate transportation or packaging.

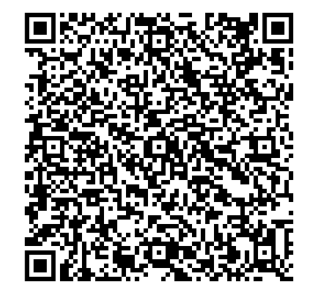

## **Company Seal**

[SCAN for address]

Amberroot Systems Private Limited, # 251/252, 3rd Main, 3rd Cross Road, JP Nagar 3rd Phase, Bangalore – 560078, Contact #: +917899396778, <u>info@amberroot.com</u>, www.amberroot.com

#### 1 Introduction

REhub enables adding Solar PV to existing backup solutions without the expense of replacing the UPS/Inverter and batteries. REhub controls the charging of the batteries from two sources – the Grid (charging by the existing UPS/Inverter) and the installed Solar PV.

Adding Solar PV is the logical way to extend the backup hours and reducing the dependence on Grid Power - but must be done the right way. **REhub** provides the right combination for adding Solar PV. REhub **intelligently controls** the charging process in a way that keeps the **batteries safe** and therefore extends their life. They allow the **maximal use of Solar** power. The unit is based on a **high efficiency MPPT (Maximum Power Point Tracking) charge controller** that maximizes the extraction of energy from the PV panel.

#### 2 General information

#### 2.1 About this User Manual

This manual contains all the necessary information and procedures to install, configure, use and troubleshoot REhub Solar MPPT chargers for use with Inverters. It does not contain information about Photovoltaic modules (PV) or Batteries or Inverters of various brands that can be connected. For information of those devices, please refer to the instructions of each specific manufacturer.

#### 2.2 Important safety information

This manual contains important safety instructions. Read carefully the safety and operation instructions before using REhub. Take into consideration all the warnings mentioned both on the equipment & in this manual. Please follow all the instructions regarding the operation and use.

This user manual is intended to serve as a guideline for the safe and efficient use of REhub. This manual does not contain any information meant for persons other than the personnel qualified for the installation of such a product.

The installation and commissioning of REhub must be entrusted to qualified personnel. The installation and use must comply with the local safety instructions and standards in force.

#### 2.3 Symbols used in this manual

Table 1

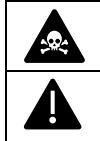

This symbol is used to indicate safety instructions which, if not followed, could result in serious personal injury or death to the operator or the user.

This symbol is used to indicate a risk of material damage and/or the cancellation of the Warranty.

# 2.4 WARRANTY: PRESERVE THIS DOCUMENT FOR ANY WARRANTY CLAIMS

The warranty for this equipment depends upon the strictly following the instructions in this manual. This Manual Contains The Warranty Period And Terms In The Last Page. PLEASE PRESERVE THIS DOCUMENT.

#### 2.5 Limitations of Liability

We disclaim all responsibility and liability for damage, costs or losses resulting from an installation that does not comply with the instructions, a faulty operation or inadequate maintenance. The use of REhub is in any case under the responsibility of the customer.

THIS EQUIPMENT IS NEITHER DESIGNED NOR GUARANTEED TO SUPPLY INSTALLATIONS USED FOR VITAL MEDICAL CARE NOR ANY OTHER CRITICAL INSTALLATION ENTAILING POTENTIAL RISKS OF DAMAGE TO PEOPLE OR TO THE ENVIRONMENT.

We assume no responsibility for the infringement of patent rights or other third parties rights resulting from the use of the Charger.

Amberroot reserves the right to make any modifications to the product without prior notification.

AMBERROOT IS NOT LIABLE FOR INCIDENTAL, DIRECT OR INDIRECT DAMAGES OF ANY KIND, INCLUDING ANY PROFIT LOSS, REVENUE LOSS OR DAMAGES CAUSED TO EQUIPMENT OR GOODS DUE TO DEFECTIVE EQUIPMENT.

#### 3 Installation

#### 3.1 UNPACKING

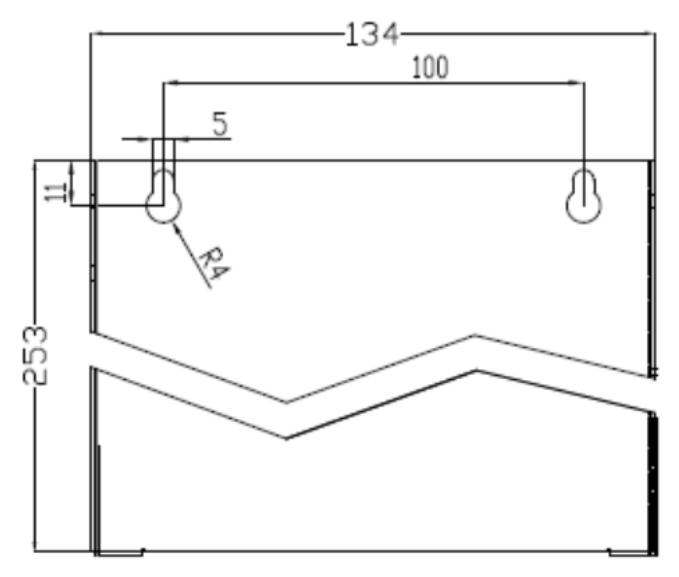

Figure 1 : Dimensions for Mounting

When unpacking, check that the equipment has not been damaged during transportation and that all accessories listed below are present. Any fault must be immediately reported to the product distributor or the contact mentioned at the end of this manual.

Standard accessories: Installation and operation manual. One Battery Cable, 10Sqmm, Black, 1 Meter long.

#### 3.2 Where to Install

REhub must be installed on a flat wall vertically. Keep the air vents clear of any obstruction. Leave sufficient space around the unit for air circulation.

Install in an area which is Protected from any unauthorized person and children

Protected from direct solar radiation or heat sources.

The presence of a heat source may significantly reduce its rated power. Similarly, insufficient ventilation may lead to the overheating of some internal components of the equipment. In this case, the device will automatically limit its power as long as this abnormal situation persists. Do not expose REhub to any dripping liquids.

#### 4 Wiring

*Table 2 See Error! Reference source not found.* in page *Error! Bookmark not defined.* 

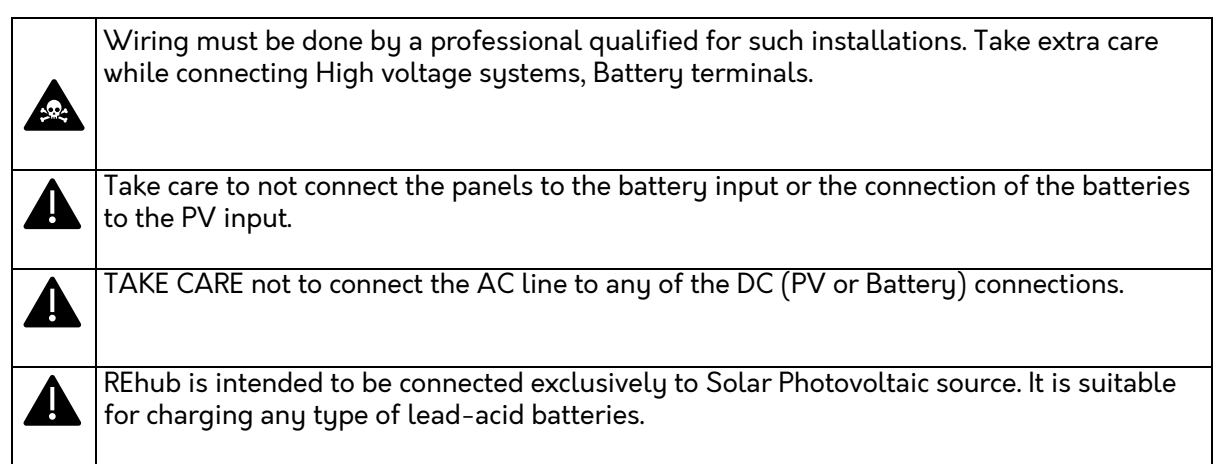

REhub is electronically protected against overloads, PV short-circuits, overheating, polarity reversal of the battery, polarity reversal of the PV.

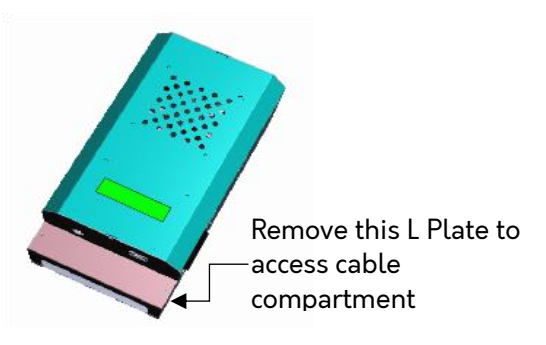

Access the cable compartment after removing the L Plate.

Cable entry is through the slot in the L Plate. Close the L Plate after the terminals are sufficiently tightened and all the connections are checked for correctness.

Figure 2 : L Plate to access Cable compartment

### 4.1 Components of the Cable Compartment

Table 3 ; See **Error! Reference source not found.** (in the last page)

| S/no       | Description                                        | Comment                                                                                                    |
|------------|----------------------------------------------------|----------------------------------------------------------------------------------------------------|
| 1          | Terminal to connect Solar -Ve                      | Ensure appropriate cable size is used and ends                                                                                                    |
| 2A &<br>2B | Terminals to connect Battery +Ve and<br>Solar +Ve. | from stray strands.                                                                                                    |
| 3          | Terminal to connect to Inverter's Battery<br>-Ve   | Ensure that the input Voltage and Current (String sizing) do not exceed name plate                                                                 |
| 4          | Terminal to connect Battery -Ve                    |                                                                                                    |
|            |                                                    | Disconnect the connection between the Inverter<br>and Battery -Ve terminal, at the Battery -Ve<br>terminal, and connect to terminal #3             |
| 5          | External Temperature Sensor                        | Connect the External temperature Sensor (Part<br>to be purchased from Amberroot) for<br>temperature compensation of Battery charging<br>(Optional) |
| 6          | 3 PIN,15 A Plug to connect AC input from Mains     | Connect this plug to Mains replacing the existing Inverter connection                                                                              |

| S/no | Description                            | Comment                                                                               |
|------|----------------------------------------|---------------------------------------------------------------------------------------|
| 7    | Socket to connect AC input of Inverter | Connect existing Mains-in Plug of the Inverter to this socket                         |
| 8    | RJ45 Jack                              | Connect Amberlink <sup>©</sup> (available for purchase separately) to this port.      |
| 9    | Mode Select Switch                     | Use this switch to Select the way in which Mains input to the Inverter is controlled. |

#### 4.2 Solar PV connections

REhub accepts input voltages between 0V to 90V. It can start charging the batteries when the input voltage is above the battery voltage. Keep the connection ready. Close the connections when you are ready to POWER Up.

#### 4.2.1 Serial connection of Solar PV string

|         |         | PV panels in a string |         |    |       |         |       |   |
|---------|---------|-----------------------|---------|----|-------|---------|-------|---|
|         |         |                       |         |    |       |         |       |   |
|         | 36 Cell | Solar                 | 60 Cel  |    | Solar | 72 Cell | Solar |   |
|         | Panel w | ith                   | Panel N | wi | th    | Panel w | ith   |   |
|         | Voc<23  | V                     | Voc<3   | 8  | V     | Voc<45  | V     |   |
| Battery |         |                       |         |    |       |         |       |   |
| Voltage | Min     | Max                   | Min     |    | Max   | Min     | Max   |   |
| 12V     | 1       | 4                     |         | 1  | 2     | 1       |       | 2 |
| 24V     | 2       | 4                     |         | 2  | 2     | 1       |       | 2 |

*Table 4 : Maximum panels in a string* 

REhub can operate at a much higher PV voltage compared to the Battery system Voltage. It is therefore not necessary to match the PV panel voltage to the Battery Voltage. However, the name plate limits of the PV input

must be strictly followed.

To get the optimum Voltage, the solar modules shall be connected in series to form a string having the desired voltage. The optimum operating voltage of the module string (Vmpp) must always be above the battery Voltage.

To establish the **minimum number** of PV modules to be connected in series in the same string, the max voltage of the battery must be multiplied by 1.1 and divided by the modules Vmpp voltage.

For example, for a 24V system with a lead-acid battery with maximum Voltage of 30 V and using PV panels with 17V Vmpp. 30\*1.1/17=1.94.

The result must be rounded up to the higher value (i.e. 2 modules - of 17 Vmpp - in series for the above example is the MINIMUM number of panels required for operation).

#### 4.2.2 Maximum Panels in Series

The open-circuit voltage of the string must be lower than 90V under any temperature and irradiation conditions.

To establish the **maximum numbers of the PV modules connected in series in the same string**, use the following formula: 90V/(Voc). (Example: 90/(22)=4.09). The result must be rounded down to the lower value (i.e. 4 modules - of 22 Voc - in series for the above example).

There can be thus 4 PV modules in series of the mentioned model for a 24V system as per this example.

Table 4 gives an idea of the possible arrangements for common panels according to the number of cells or their type.

Note that CIS or other forms of THIN film PV modules cannot be connected to REhub unless their Voc is < 90V.

#### 4.2.2 Parallel connection of Solar PV string

To get the required charging power, 2 or more strings are usually to be connected in parallel. Each string connected in parallel must be composed by the same number of modules of the same type.

The number of strings connected in parallel depends on the Isc of each string. The Isc of the array must be < 30A for REhub MPPT, 40A Version. When you need to determine the Isc of the parallel array, it is the Isc of each panel multiplied by the number of parallel strings. For example, if the Isc of the panels used in the system is 4A. The maximum number of Parallel strings  $\rightarrow$  30A/4A =7.5: Round down to the lower value  $\rightarrow$  7 Parallel strings.

The total power of the array can be slightly higher than rated power of REhub. This excess capacity is designed in to get the desired charging power under all circumstances of Solar radiation. However, the output current from REhub will be limited to the maximum rated current. (This is 40A in REhub-12/24-40 models)

#### 4.3 Cable Size

Based on Array arrangement, calculate INPUT current. Choose the appropriate cable size for INPUT current based on the length of the cable from the PV panels to REhub. REhub must be located close to the Batteries. Connect the PV +Ve to Terminal [2] and connect PV -Ve to Terminal [1].

#### 4.4 Battery Connection

REhub monitors the net current delivered to the Batteries. REhub is by **default** configured to allow a maximum of 18A net current into the batteries. What this means is that the sum of the negative currents (currents drawn by the loads) and the positive currents (currents delivered by Solar PV and Inverter) will be not more than 18A. This is ideal for Battery size of 150Ah – typical home back up Batteries. This value can be changed through Amberlink. (separately available for purchase). There are two connections to the batteries from REhub. Connections [2] and [4] deliver the Solar charge to the batteries. Connections [3] is to monitor the battery currents. The existing Inverter battery -Ve connection to battery must be disconnected and connected to REhub terminal [3]. Keep the Inverter in switched off / Away mode till you are ready with all connections. Do not close the Battery connections till you are ready for POWER UP.

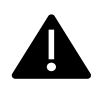

Check to make sure LINE & Neutral are NOT Swapped

Sometimes the LINE and Neutral is swapped between the Input wire of the Inverter and the Output Load socket. Even with the swap prior to the installation of REhub, the problem is not seen because the Inverter delivers output from the batteries only when the Mains are not available. So, a Line-Neutral swap from input to output is not noticed

However when the Inverter's Mains input is connected to REhub with the LINE – Neutral swapped between AC input and output Load and when REhub forcibly switches off the MAINS input to the Inverter (even when MAINS power is available in the daytime when Solar is available), the Output Load may get dangerously high voltage, because the Inverter is delivering output from the Batteries and the MAINS is also available.

Sometimes, the Neutral wire is connected to the Live input of REhub. REhub operates by switching off the Mains input to the Inverter. This operation will not happen if the Neutral is connected to the Live input of REhub because the relay then is switching ON or OFF the Neutral line and not the LIVE!

Always make sure that the Input to Output LIVE pins have continuity and that LIVE and Neutral are not swapped in the Inverter. Note: **Do not** use a washer between the Battery lugs and the terminal [3]. Allow direct contact of the lugs to the terminals to reduce resistance.

#### 4.5 Inverter Connection

REhub is meant to add SAFE Solar PV to existing Inverters. The Mains input LIVE of the Inverter is controlled by REhub. Disconnect the Mains to Inverter connection plug and connect to the REhub Socket [7]. Connect MAINS input cable [6] to Mains Live input. The rated Load current of the connected Inverter MUST be less than 100A. Keep the Inverter in Away/ Off mode till you are ready for the Final Power UP

#### 5 Screens and indications

REhub has a 16X 2 LCD screen and three LED indicators. The display scrolls through various screens and is a useful indicator for details on what is happening with the charger. The LED indicators give a quick status update.

#### 5.1 Information provided on the LCD screen

#### 5.1.1 Start-up screens

| REhub MPPT    | Model 0b2    | Ver:0x035 DB:24 | Battery System |
|---------------|--------------|-----------------|----------------|
| Amberroot Sys | 12/24V - 40A | SL # 0b200526   | Voltage 24V    |
|               |              |                 |                |

Make sure that the correct battery system voltage is recognized (Example screen shows unit connected to 24V battery system). If the unit is connected to 12V battery system, the last screen must show the battery system voltage as 12V.

#### 5.1.2 Display screens

The display scrolls through the screens shown above. Solar is Y if available. Mains is Y if available. Mains to Inv is Y if the Mains input to the Inverter is ON. The + / - sign indicates that a counter is running which will change the state from Y to N.

| Solar Y Mains Y       | Battery         | Solar Input                    | Solar  | Output |
|-----------------------|-----------------|--------------------------------|--------|--------|
| Mains to Inv: Y +     | 27.45V + 13.5 A | 71 V                           | 96.07W | 3.5 A  |
| Solar Unit<br>12 kWhr |                 | Int temp 36'C<br>Ext temp 28'C |        |        |

The Battery status screen shows the Net Amps delivered to the batteries and the battery Voltage. By default, the maximum +Ve current to the batteries is set to 18A. A negative value indicates that the Load is higher than Solar, and the Amps shown in being drawn from the batteries. The Solar output screen shows the Output Amps and the instantaneous Power generated. The external temperature value is used for Temperature compensated battery charging. This value is shown only of the external temperature sensor is connected to the unit.

The 'Energy' screen shows the Cumulative energy generated by Solar PV.

When the unit is set to a mode other than Auto, one of the following screens is additionally shown in each cycle.

| Mains Mode | Mains Mode | Mains Mode |
|------------|------------|------------|
| OnAlwys    | On1Day     | Offgrid    |
|            |            |            |

# 5.2 Mains Relay Operation Control: Switching Between Forced ON and Auto Control.

REhub by default is in Auto control of the Mains Switch. REhub decides to switch off the AC Mains input to the Inverter based on the availability of Solar energy and the state of charge of the batteries. This forces the Inverter to use Solar energy to service the Loads. Similarly, REhub auto restores the Mains connection when there is no Solar energy or the state of charge of the batteries is below a set value. As a user you can decide to OVERRIDE the decision of REhub by forcing REhub to keep the Mains switch ON. In ONAlwas (For On Always) mode, REhub keeps the Mains ON at all times. In ON1Day (for ON One Day) mode, REhub keeps REhub ON for the next 24 Hours and goes back automatically to Auto Mode at the end of 24 Hours. These Override modes may be required in case the day is very cloudy and Inverter is toggling frequently between using Solar and using the Mains to power the load. Alternately, this may be required if heavy loads like Mixer-grinder is connected to the lighting circuit supported by the Inverter. When running a Mixer, switch to ONAlwas or ON1Day mode when power is available, to ensure the Inverter is not delivering power from the batteries to the Mixer. Make sure to switch back to Auto when the desired usage is completed.

Offgrid mode is a special mode in which the MAINS power is not used unless the battery voltage goes very low. In Offgrid mode, REhub does not switch on the Mains input to the Inverter even if Solar is not available. This mode is different from the Auto mode in the way REhub switches on the Mains input to the Inverter. In Offgrid mode it automatically switches on the Mains input only when the battery voltage reaches a set low value.

The different modes can be changed using the Mode button. Changing Mode using Mode Switch.

Press and hold the Mode select switch. The unit will display the mode it is in <Brackets>. By default, the unit will be in Auto Mode. If you continue HOLDING the Mode select button in pressed position, the next option moves to the bracketed position. Releasing the button now will select that option. Continue pressing the switch and the display cycles through

| Mains Setting      | Mains Setting     |
|--------------------|-------------------|
| (Auto) > OnAlwys   | (OnAlwys) >On1Day |
| Mains Setting      | Mains Setting     |
| (On1Day) > Offgrid | (Offgrid) > Auto  |

the three options. REhub will move to the Mode that is in bracketed position when the button is released.

When a Mode is selected you will get a confirmation screen indicating the mode in which REhub is functioning now.

When the unit is set to Auto – the following screen is shown at the time of transition only

Mains Mode Auto

#### 6 Powering Up

It is not mandatory to connect the terminals in a particular order. However, connecting the battery terminals will energize and start the unit. Therefore, COMPLETE THE OTHER CONNECTIONS BEFORE CONNECTING THE BATTERIES. Keep the -Ve Battery cable from REhub open till the last when you are ready to power up. Before energizing the equipment, recheck the polarity and the connections. Keep the MAINS MCB switched off.

A. Completing the PV+ and PV - connections.

Check the voltage between PV+ and PV- wires before closing the PV -ve. You will get a voltage approximately equal to the open circuit voltage of the array.

Note if the installation is being done in the night you will not get the Voc value but likely to get a Voltage much lesser.

B. Connecting the battery: On the BAT+Ve and BAT-Ve terminals.

Remove the cable from the battery -Ve terminal of the Inverter from the battery terminal and connect to REhub.

Check the battery terminal voltage. Make sure you have chosen the right battery system voltage for the REhub.

A 12V battery system will have voltage between 10.8V to 14V. A 24V battery is likely to have a Voltage between 22V and 28V. On first time power on REhub will go to Auto Detect Mode

C. Connecting the AC live from Mains connection.

Switch on the AC MCB. Put the Inverter to normal mode. **Do this after REhub MPPT recognizes the battery system voltage and starts functioning**. IF YOU GET A BATT PROTECTION TRIP ERROR – wait and the unit recovers and starts up again.

Take care not to swap Solar PV and Battery connections. **The unit is not protected for such a swap.** The unit will not power up if batteries are connected in reverse polarity. If PV polarity is swapped, the unit will show Solar as 'LOW'.

#### 7 Battery Charging Routine and REhub Operation

#### 7.1 REhub Operation

REhub prioritizes keeping the batteries charged for sufficient back up. There are two sources of energy to deliver power to the batteries. Solar PV panels and the Grid Mains through the back up Inverter. REhub extracts power from the Solar Panel using a high efficiency MPPT based charger. MPPT stands for Maximum Power Point Tracking and the unit extracts power from the Solar panels at the voltage and current that delivers the maximum power (called the Maximum Power Point). Since this Maximum Power voltage and current Varies, the Unit uses sophisticated algorithms to 'Track' this maximum power point. Additionally, REhub allows the conversion of existing Inverters to Solar based systems. REhub does this by controlling the Mains Input to the Inverter and monitoring the net current delivered to the batteries. At all times, REhub ensures that the batteries are kept absolutely safe and maximum Solar power is used to power the Loads. REhub is designed to work with Inverters of any make (12V or 24V). However, it is advisable to use REhub with efficient, Pure Sine Wave Output Inverters.

Determine the approximate Loads (daytime Load connected to the Inverters) and match the number of Solar panels installed so that the energy generated per day is approximately equal to the energy consumed by the loads for best results with your Solar addition. REhub functions in the following manner:

• When Batteries are discharged – the batteries are charged using both the Solar PV and Grid if Mains power is available.

- When Solar is available AND Batteries are nearly completely charged (Voltage of 13.5V/27V for at least 5 minutes), the GRID based charging from UPS Inverter is cut off and Loads and Charging to the batteries are supplied from Solar PV.
- When Solar Power is unavailable OR the Battery Voltage drops to 12.5V/25V and remains in this state for at least 5 minutes, the Mains Input to the Inverter is switched on again
- If the Battery is seen to be discharging too fast, the Mains Input to the Inverter is switched on again

REhub ensures that the NET current delivered to the batteries at all times is 10% to 15% of the Battery Ah. The unit is by default configured to work with 150Ah batteries. Note that when Loads are being serviced from Solar and Batteries, the Solar charger could be supplying the current required by the Loads. Yet the net Current allowed into the batteries will always be lesser than or equal to 15% of Battery Ah. The battery Ah setting is a Factory setting. You can change this value through the data port by purchasing a Data cable 'Amberlink' to access the data base of the system. The configuration using Amberlink is given in a separate manual available with Amberlink.

#### 7.2 Battery charging stages

REhub follows a three-stage charging from the Solar PV.

- Bulk mode: As much current as available and permissible for the batteries is delivered to the batteries
- Float mode: The batteries are charged. Only as much current as need to keep the batteries charged completely is delivered. Absorb Mode: The unit keeps the battery Voltage constant till the Current absorbed by the battery is lesser than 1A.

# Solar Power output is based on the following factors

- Availability of Solar Power depends on Solar irradiance.
- Battery state of charge When Batteries are in Bulk mode, the Solar charger limits the Current to the batteries to a maximum of 18A. In Absorb or Float mode, the batteries determine how much current is allowed.
- State of Load. If the Batteries are full and Load is limited the Solar power has nowhere to go and will therefore be limited. When loads go up, Solar power ramps up (Subject to availability) and when Solar power alone cannot service the loads, battery is discharged to service the loads along with Solar PV.

#### 8 Error conditions

When an error occurs, REhub displays the error on the screen. Some errors are self-corrected and once the error condition disappears, REhub resumes operation. Some errors may be system errors that require correction in the system for recovery. In case you need support, please capture an image of the error screen (and the next screen) for easier debugging.

| Error in System   | Error in System | Error in System  |
|-------------------|-----------------|------------------|
| Battery Prot Trip | Err 12 61V      | High Temperature |

Bat Prot Trip : Sudden surge or voltage change is observed in the battery terminal. The next screen could indicate the error # and the Battery Voltage. If possible capture the details of this screen to help us zero in on the problem faster.

High Temperature: Sustained Internal temperature beyond normal operating temperature. Could indicate the Fan is nonfunctional.

Given below are some error conditions and what to do when you get them.

| Error                                           | Possible Reasons                                                           | Error Messages                                      | Ways to eliminate                                                                                                    |
|-------------------------------------------------|----------------------------------------------------------------------------|-----------------------------------------------------|----------------------------------------------------------------------------------------------------|
| No Display                                      | Batt Not On Or not connected                                               | None                                                | Turn on Battery                                                                                                    |
|                                                 | Battery Reverse                                                            | None                                                | Check and connect<br>correctly                                                                                                    |
|                                                 | Battery Over Voltage                                                       | None                                                | Check Battery Voltage                                                                                                    |
| Zero<br>Charging                                | PV Not Connected                                                           | Solar V is Less than<br>Bat V                       | Connect PV                                                                                                    |
| Current                                         | PV Reverse/Shorted                                                         | None / Solar Low.                                   | Check and correct PV                                                                                                    |
|                                                 | Internal Error due to PV panel<br>Overcapacity                             | Error in System –<br>Prot Trip                      | Reduce PV Capacity /<br>Wait                                                                                                    |
|                                                 | Internal Error due to transients<br>arising due to long battery cables     | Error in System –<br>Prot Trip / Batt Prot<br>Trip. | Reduce battery Cable<br>length / Wait.                                                                                                    |
|                                                 | Internal Error due to transients<br>arising due to insufficient wire gauge | Error in System –<br>Prot Trip                      | Connect proper gauge<br>wire                                                                                                    |
|                                                 | Over temperature. (The unit cycles<br>through Charging and Tripping)       | Error in System –<br>High Temperature               | Wait for temperature to<br>reduce. Make sure there<br>is sufficient air<br>circulation. Also check if<br>PV panel connected is<br>more than what is<br>recommended. |
|                                                 | PV Low/ Night time                                                         | Solar – Low                                         | Wait for Sufficient<br>sunlight                                                                                                    |
| Unit<br>getting<br>stuck in<br>System<br>Detect | Battery Voltage Very Low                                                   | None                                                | Check the battery<br>health. Connect proper<br>12V or 24V Battery.                                                                                                  |

| Error                         | Possible Reasons                                                                      | Error Messages                            | Ways to eliminate                                                                     |
|-------------------------------|---------------------------------------------------------------------------------------|-------------------------------------------|---------------------------------------------------------------------------------------|
| Battery<br>Protection<br>Trip | Battery is either deeply discharged<br>or Battery Voltage exceeds allowable<br>limit. | Batt Prot Trip                            | Unit will recover once<br>Battery Voltage goes<br>back to normal.                     |
| Not cutting<br>off Mains      | Manual Override on                                                                    | Mains Setting in '<br>Alwas On' or 1DayOn | Change to Auto Mode                                                                   |
| No Mains                      | Mains not connected                                                                   | Mains – N                                 | Check and connect mains                                                               |
|                               | Power Cut                                                                             | Mains – N                                 | Wait for Power to be<br>restored                                                      |
|                               | In Auto Mode                                                                          | Mains – N                                 | Switch to Manual<br>Override Mode if Mains<br>Power is required                       |
|                               | In Offgrid mode                                                                       | Inverter trips /<br>indicates Low Battery | Solar generation +<br>Battery back up is not<br>enough to tide over a<br>complete day |

#### 9 Specifications

| Rehub-12/24-40 (Model : 0B2)                           |                                                                                                    |                              |  |  |
|--------------------------------------------------------|----------------------------------------------------------------------------------------------------|------------------------------|--|--|
| Operating principle                                    | High efficiency MPPT Based Solar Charger to enable<br>addition of Solar PV to existing home inverters.<br>Monitors the net battery current to ensure optimal<br>charging rate and maximizes the usage of Solar                                                        |                              |  |  |
| Battery System Voltage                                 | 12V                                                                                                    | 24V                          |  |  |
| Recommended Solar module<br>STC Wp                     | 600W                                                                                                    | 1200W                        |  |  |
| Output Current – Continuous,<br>Max                    | 40A                                                                                                    | 40A                          |  |  |
| PV Open Circuit Voltage<br>(VOC)                       | 90V                                                                                                    | 90V                          |  |  |
| PV MPPT Voltage range                                  | 17-65 V                                                                                                    | 30-75 V                      |  |  |
| Input Current PV ( Max)<br>Power Conversion Efficiency | 30 A                                                                                                    |                              |  |  |
| (typical)                                              | 95% typ                                                                                                    | 95% Typ                      |  |  |
| Full load output voltage                               | Same as battery voltage                                                                                                    | · · ·                        |  |  |
| Float Mode Charge Voltage                              | 13.5 V (Factory Configurable)                                                                                                    | 27V (Factory Configurable)   |  |  |
| Bulk Mode Charge Voltage                               | 14.4 V (Factory Configurable)                                                                                                    | 28.8V (Factory Configurable) |  |  |
| Ambient temperature range                              | -10°C to 60°C                                                                                                    |                              |  |  |
| Ports                                                  | 1PV -Ve input<br>1PV and Battery Common +Ve<br>1Terminal to connect Inverter Battery Negative<br>1 Terminal to connect Battery -Ve<br>1 15A and 6A 3 Pin Socket<br>1 15A 1 Meter long wire with 3 Pin Plug<br>1 External temperature sensor port<br>1 Override Switch |                              |  |  |
| Ports                                                  | 16 X2 Backlit character LC                                                                                                    | D to display system state    |  |  |
| Display                                                | Instantaneous Power and cumulative energy generated from                                                                                                    |                              |  |  |
| Dimension                                              | 134X253X106, IP20                                                                                                    |                              |  |  |
| Weight                                                 | ~ 3 Kgs                                                                                                    |                              |  |  |
| Protections                                            |                                                                                                    |                              |  |  |
| Battery Reverse polarity                               | Electronically protected                                                                                                    |                              |  |  |
| PV Reverse and Short circuit                           | Electronically protected                                                                                                    |                              |  |  |
| Over current protection                                | System shutdown, recovers with a timeout                                                                                                    |                              |  |  |
| Over temperature protection                            | System shutdown, recovers with a timeout                                                                                                    |                              |  |  |

a. It is possible to add more than the recommended Wp as long as the Voc limits are taken care of. What would happen is that in periods when the Solar Panels deliver power more than REhub's rated output, the output power is limited to that of the rated power. Since a typical PV Panel delivers less than the nameplate Wp rating, installing PV more than the rated power could be beneficial because then the continuous output is as per the rated value.

Copyright 2020 Amberroot systems private limited.

## Quick reference guide for the installation of REhub MPPT 12/24V 40A

**Step 1** *Prepare to connect*: Keep the cables ready. Draw the PV +Ve and -Ve wires to the battery room. Make provision to mount the REhub on a wall close to the batteries and the Inverter. Measure and cut a 6 Sqmm cable (RED) for connection between REhub and battery. Crimp appropriate lugs to the cable ends. Remove the Inverter's battery -Ve cable from the battery -Ve terminal

**Step 2** *Make the Solar connections*: Measure Open Circuit voltage, ensure it is within REhub upper limit, make the PV -Ve connection to REhub. Connect the PV +Ve and battery +Ve cable to the common +Ve port on REhub.

**Step 3A** *Make the battery connections:* Measure the battery Voltage to make sure it is within the operating limits of 12V or 24V battery system voltage. Connect the battery +Ve cable to the battery terminal. Connect the Inverter's battery -Ve cable to REhub.

**Step 3B** *Complete the battery connections and REhub starts up* : Now connect the black 10Sqmm cable provided with REhub to the battery -Ve terminal of the batteries. This will complete the battery connections and REhub will start up.

**Step 4** *Make the Inverter's AC connections*: Make sure there is no LIVE and Neutral Swap in the Inverter's input and output. Connect the Mains Input of the Inverter to REhub. After REhub screens shows that the battery system voltage is detected, connect the AC 3 Pin plug to Mains supply. Your REhub installation is complete. Close the L plate once the system working is verified on the display screen. WAIT till you see REhub switching off the MAINS input to the Inverter and the Inverter indicates that it is in back-up mode.

| SI<br>no | Description                                                                                                    | Desired Value                  | Measured<br>value | Verified |
|----------|----------------------------------------------------------------------------------------------------|--------------------------------|-------------------|----------|
| 01       | Check PV Voc Voltage using multimeter                                                                                                    | Less than 90V                  |                   |          |
| 02       | Check Battery Voltage using multimeter                                                                                                    | 12V System<br>(11 to 14.5V)    |                   |          |
|          |                                                                                                    | 24V system<br>(22 to 29V)      |                   |          |
| 03       | Check the polarity of the PV wires. Connect PV<br>-Ve Wire to PV port and check for tightness.                                                                                                    |                                |                   |          |
| 04       | Connect Battery and Solar positive to the respective +Ve terminals on REhub. Check for tightness.                                                                                                    |                                |                   |          |
| 05       | Connect Inverter/UPS to Battery negative to appropriate terminal in REhub. Check for tightness                                                                                                    |                                |                   |          |
| 06       | Connect Battery negative cable from REhub to<br>Negative terminal of the battery Check for<br>tightness                                                                                                    |                                |                   |          |
| 07       | REhub starts up and does System detect.<br>Verify if correct battery Voltage is detected.                                                                                                    | Correct battery system Voltage |                   |          |
| 08       | Make sure that LINE and Neutral wiring in<br>existing Inverter matches the Mains / house<br>wiring. Connect the Inverter Mains to REhub<br>and REhub to Mains input. Wait and confirm<br>that REhub switches off the Mains input to the<br>Inverter |                                |                   |          |

Amberroot Systems Private Limited, # 251/252, 3rd Main, 3rd Cross Road, JP Nagar 3rd Phase, Bangalore – 560078, Contact #: +917899396778, <u>info@amberroot.com</u>, www.amberroot.com

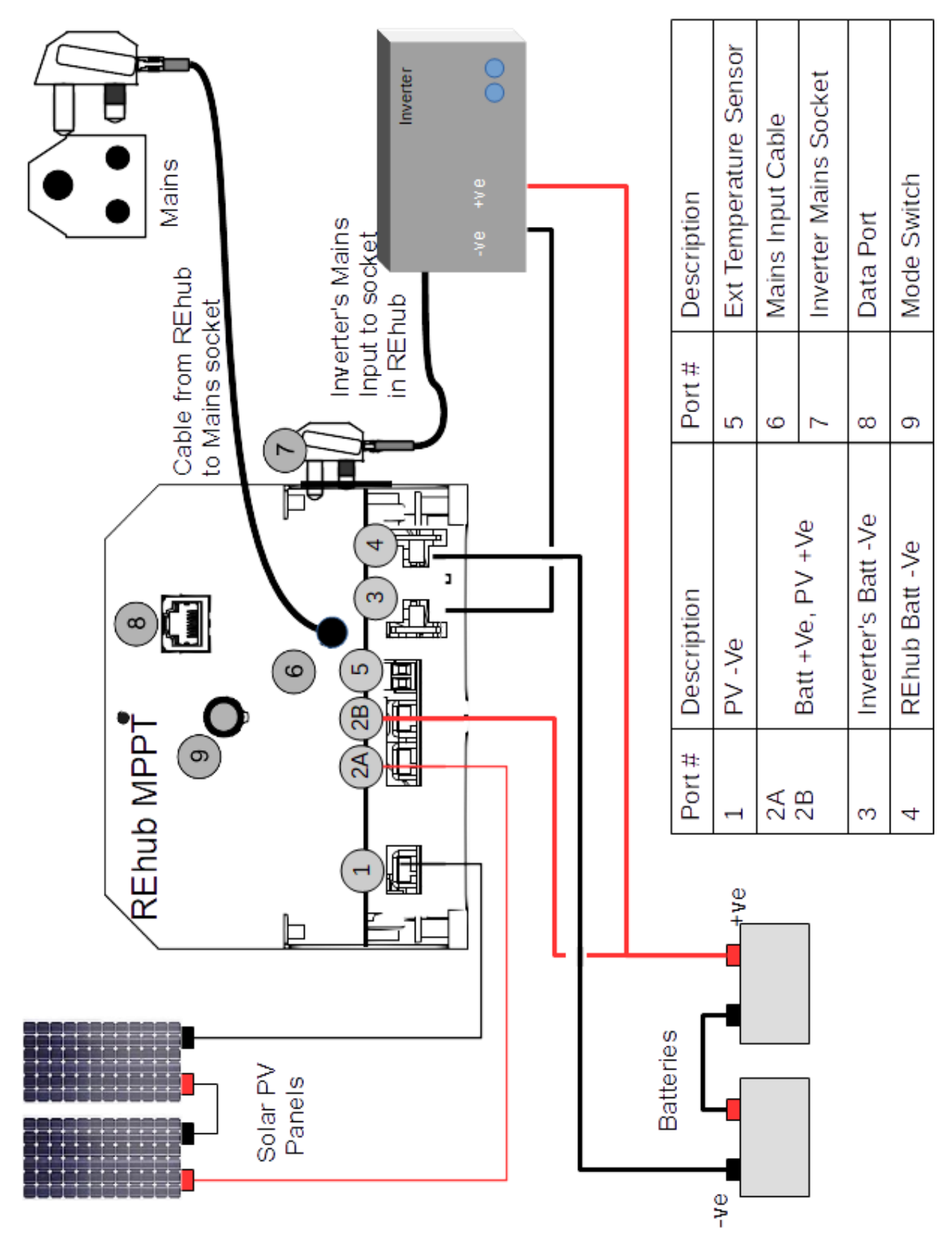

Figure 3 : Wiring Diagram